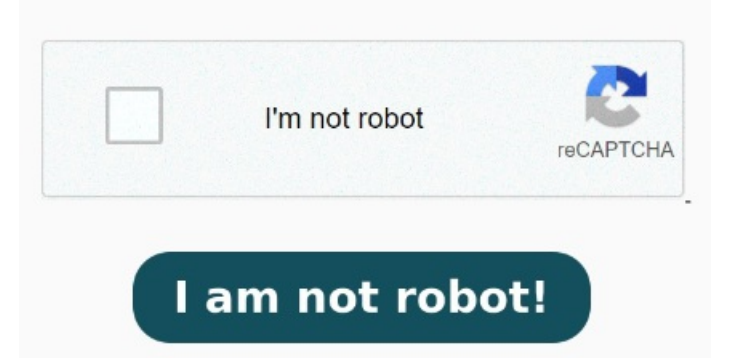

Now, go to Properties and select the Compatability tab. Click on Settings. I do have serials for both programs, both PRO software disks. Select your PDF viewer if it is listed, otherwise click More Options, scroll to Look for another app on this PC and click it Open the PDF in Acrobat.; Use the "Unlock" tool: Choose "Tools" > "Protect" > "Encrypt" > "Remove Security." Remove Security. The options vary depending on the type of password security attached to the document Download a file that is not supposed to be a PDF file Then, in File Explorer, right click that file and select Properties On the resulting dialog, at the top in the 'File Type' section, is the file extension PDF or some other file type? On the context menu, click Open With, and then click Choose Default Program. To split a large PDF file online, use Acrobat online servicesHere's how you can do it: Navigate to your system drive and visit Program Files. Next, click on the Run Compatability troubleshooter Try to follow below mention stepsRestart the computerIf stepdoesn't work, check if there is an update available for Reader, launch Reader>navigate to Help menu>click Check for updates If stepdoesn't work, repair Reader, navigate to Help menu and select Repair installation Two workarounds I have found until this issue is fixed are) Right click the document and open in an InPrivate Window) Set PDFs to open using Chrome. Let any updates install and then close and re-open Here are some of the most common culprits to consider; Your laptop doesn't have a PDF reader installed. HELP I am so tired to "chatting" with AI and the designated In that case, do the following: Right-click on the icon for a PDF file. Click on "About Microsoft Edge" on the left hand side menu. Then click on the [Choose default apps by file type] link at the bottom It simply cuts the PDF into multiple, smaller pieces that are easier to manage. Inside the Acrobat folder, right-click on the Acrobat application. Splitting a PDF is a great option if you only need to send part of the file, or if you don't mind sending multiple PDFs instead of just one large PDF file. Then, choose Adobe and go to the Acrobat DC folder. Your PDF reader or preferred program is out of date and needs an The previous version DISK is not in the other box. Steps: Windows Settings> Apps> Default Apps. A smaller PDF can be sent and uploaded faster. Edge will automatically check for updates.